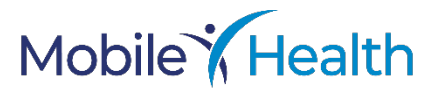

# How to Upload Documents in Patient Portal

## Start by Logging In

Follow these steps to log in for the first time:

- Open your web browser and go to <u>https://patients.mobilehealth.com/login/user-login?authcode=K2dfANROto</u>
- 2. Enter your email address and click "SEND PASSCODE."
- 3. You will receive an email with a passcode to proceed. Get the passcode from your email (check your spam folder if you don't see it in your inbox) and copy and paste it in the Enter Passcode field.
- 4. Click "**AUTHENTICATE**" and you'll be logged in and taken to the "Welcome" page.

| Mobile Healt | h                                                                                                    |
|--------------|----------------------------------------------------------------------------------------------------|
|              | WELCOME<br>Welcome to Mobile Health! In order to create an account, schedule an appointment, or view upcoming<br>appointments, enter your email address below to get started.                                              |
|              | GET STARTED Email Address Someone@somewhere.com You will receive an email with a passcode, valid for 15 minutes, after you click the button below. If you do not receive an email shortly, please check your spam folders. |
|              | someone@somewhere.com<br>You will receive an email with a passcode, valid for 15 minutes, after you click the button below. If you do not receive an email shortly, please check<br>your spam folders.<br>SEND PASSCODE    |

### **Subsequent Logins**

- Open your web browser and go to <u>https://patients.mobilehealth.com/login/user-login?authcode=K2dfANROto</u>
- 2. Enter your email address if it isn't auto filled and click "SEND PASSCODE."
- 3. You will receive an email with a passcode to proceed. Grab the passcode from your email and enter it where prompted.
- 4. Click "**AUTHENTICATE**" and you'll be logged in and taken to the "Welcome" page.

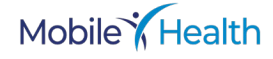

# **To Upload Documents**

1. From the "Welcome" page Click "PPL First" under "My Organizations."

| Mobile <b>' H</b> ealth | $\equiv$                                                                                                    |
|-------------------------|----------------------------------------------------------------------------------------------------|
|                         | WELCOME                                                                                                    |
|                         |                                                                                                    |
|                         | NOTHING YET!<br>You have no upcoming appointments at this time. Click on an<br>organization below to begin scheduling. |
|                         | MY ORGANIZATIONS<br>Select an organization below to begin scheduling an appointment.                                   |
|                         | PPL First                                                                                                    |
| _                       | Don't see your organization? Y                                                                                         |
| ð.                      |                                                                                                    |
|                         |                                                                                                    |

2. Click "UPLOAD FILES" under "External Document Review."

| Mobile <b>Y</b> Health |                                                                                    |
|------------------------|------------------------------------------------------------------------------------|
| ← Dashboard            |                                                                                    |
| PPL First              |                                                                                    |
|                        |                                                                                    |
|                        | EXTERNAL DOCUMENT REVIEW                                                           |
|                        | After clicking the button below, you will be able to select and upload exam files. |
|                        | UPLOAD FILES                                                                       |

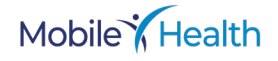

3. Under **Step 1**, click on the "**Select Procedure**" dropdown. Select the procedure you'd like to add, and click "**Add**." The procedure will be listed under "Selected Procedures." Repeat for all previously completed procedures that you have supporting documentation for.

| ard |                                       |                                              |
|-----|---------------------------------------|----------------------------------------------|
| rst |                                       |                                              |
|     |                                       |                                              |
|     | Step 1: Select previously com         | pleted procedures, then click Add for each.  |
|     | Chest X-Ray PA                        | ✓ Add                                        |
| 1   | Select Procedure                      |                                              |
|     | TB Screening Questionnaire            |                                              |
|     | MMR Vaccine - Dose 1                  |                                              |
|     | MMR Vaccine - Dose 2                  |                                              |
|     | Seasonal Quadrivalent Flu Vaccine     | completed procedures. Note: Photos submitted |
|     | Rubella Titer                         | d entire document must be visible in photo.  |
|     | Measles (Rubeola) Titer               |                                              |
|     | QuantiFERON TB Blood Test             | pmpliance                                    |
|     | Complete Metabolic Panel              | Select Files                                 |
|     | Chest X-Ray PA                        |                                              |
|     | Tuberculosis Risk Assessment          | selected and all documents attached click    |
|     | Dationt Colf Health Accordment Appual | selected and an documents attached, click    |

#### To remove a selected to procedure, click the red X to the left of the procedure.

| Mobile <b>'</b> Health   |                                                                                                    |
|--------------------------|----------------------------------------------------------------------------------------------------|
| ← Dashboard<br>PPL First |                                                                                                    |
|                          | Step 1: Select previously completed procedures, then click Add for each.          Select Procedure       Add         Selected Procedures:       Chest X-Ray PA                                                               |
|                          | Step 2: Select files or photos for completed procedures. Note: Photos submitted must be one photo per page, and entire document must be visible in photo.         Select the files supporting claim of procedure compliance. |
|                          | <b>Step 3</b> : When all procedures are selected and all documents attached, click Submit                                                                                                    |
|                          | SUBMIT                                                                                                    |

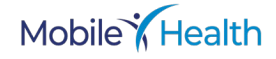

#### 4. Once all procedures have been added, click "Select Files" under Step 2.

| Mobile <b>'</b> Health   |                                                                                                    |
|--------------------------|----------------------------------------------------------------------------------------------------|
| ← Dashboard<br>PPL First |                                                                                                    |
|                          | Step 1: Select previously completed procedures, then click Add for each.         Select Procedure         Add         Selected Procedures: <ul> <li>Chest X-Ray PA</li> </ul> |
|                          | <b>Step 2</b> : Select files or photos for completed procedures. Note: Photos submitted must be one photo per page, and entire document must be visible in photo.             |
|                          | Select the files supporting claim of procedure compliance.                                                                                                    |
|                          | Step 3: When all procedures are selected and all documents attached, click                                                                                                    |

SUBMIT

Submit

# Your File Explorer will open. Select the file you want and click "**Open**."

| $\leftrightarrow$ $\rightarrow$ $\checkmark$ $\uparrow$ | > Downloads                            |                   | ~ C      | Search Downloads | م      |
|---------------------------------------------------------|----------------------------------------|-------------------|----------|------------------|--------|
| Organize 🔻 New fold                                     | er                                     |                   |          | ≣                | - 🛯 😗  |
| > 👝 Megan - Mobile                                      | Name                                   | Date modified     | Туре     | Size             |        |
| 1                                                       | $\sim$ Last week                       |                   |          |                  |        |
| 💶 Desktop 🔹                                             | Chest X-Ray                            | 6/11/2025 3:00 PM | JPG File | 9,064 KB         |        |
| J. Downloads                                            | shutterstock_2322831481                | 6/11/2025 2:56 PM | JPG File | 7,619 KB         |        |
|                                                         | shutterstock_1815921143                | 6/11/2025 2:53 PM | JPG File | 18,834 KB        |        |
| 🝯 Documents 🖈                                           | shutterstock_1877121397                | 6/11/2025 2:48 PM | JPG File | 12,249 KB        |        |
| 🔀 Pictures 🛛 🖈                                          | shutterstock_2417243905                | 6/11/2025 2:45 PM | JPG File | 4,823 KB         |        |
| 🕖 Music 🛛 🖈                                             | Blog - Reducing Caregive Turnover wPre | 6/11/2025 2:26 PM | PNG File | 822 KB           |        |
| 区 Videos 🔹 🖈                                            | shutterstock_1937850355                | 6/11/2025 2:25 PM | JPG File | 28,511 KB        |        |
| 늘 Financial Stuff                                       | Screenshot 2025-06-10 at 2.02.13 PM    | 6/10/2025 2:38 PM | PNG File | 47 KB            |        |
| Davcare                                                 | Hearing-screening_optimized (1)        | 6/10/2025 1:07 PM | PNG File | 4 KB             |        |
|                                                         | Physical-Abilities-optimized           | 6/10/2025 1:05 PM | PNG File | 3 KB             |        |
|                                                         | NYLocations-Map                        | 6/9/2025 12:38 PM | PNG File | 59 KB            |        |
| File r                                                  | ame: Chest X-Ray                       |                   | ~        | Custom Files     | ~      |
|                                                         |                                        |                   |          | Open             | Cancel |

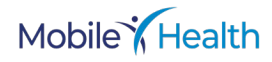

The file will now be listed. Repeat until all supporting documents have been selected.

| Mobile                   |                                                                 |                                |                                                  |
|--------------------------|-----------------------------------------------------------------|--------------------------------|--------------------------------------------------|
| ← Dashboard<br>PPL First |                                                                 |                                |                                                  |
|                          | Step 1: Select previously Select Procedure Selected Procedures: | completed procedures, then o   | click Add for each.<br>s. Note: Photos submitted |
|                          | must be one photo per p                                         | bage, and entire document m    | ust be visible in photo.                         |
|                          | Filename                                                        | Size                           |                                                  |
|                          | Chest X-Ray.jpg                                                 | 9 MB                           | e O                                              |
| ð                        | Step 3: When all proced<br>Submit                               | ures are selected and all docu | ments attached, click                            |

#### To remove a file, click the trash can icon to the right of the file name.

| Filename        | Size |   |
|-----------------|------|---|
| Chest X-Ray.jpg | 9 MB | Û |

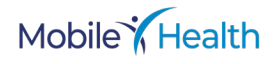

5. Check that all procedures and documents have been added. Click "SUBMIT" under **Step 3**.

| 1 | Step 2: Select files or photos<br>must be one photo per pag | s for completed procedures. <mark>Note</mark> : Phot<br>e, and entire document must be visible | ios submitted |
|---|-------------------------------------------------------------|------------------------------------------------------------------------------------------------|---------------|
|   | Filename                                                    | Size                                                                                           | Select File   |
|   | Chest X-Ray.jpg                                             | 9 MB                                                                                           | Û             |

#### A message will appear, confirming a successful upload.

| r files have been successfully uploaded.<br>s will not be viewable here on Patient Portal, but are now available on your<br>anization's Client Portal. |
|----------------------------------------------------------------------------------------------------|
|                                                                                                    |

Mobile Health will review the documents and contact you with next steps.

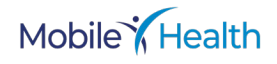

## Logout

To ensure your information remains private and secure, please click "Logout" from the menu (top right) each time you finish using Patient Portal.

| Mobile Health          |                                                                                                    |   |      | ≡    |
|------------------------|----------------------------------------------------------------------------------------------------|---|------|------|
|                        | WELCOME                                                                                                    |   |      |      |
|                        | UPCOMING APPOINTMENTS                                                                                                    |   |      |      |
|                        | PPL ONLINE<br>PPL Online<br>One or more assessments that you can take at your convenience. Click here<br>to see more information regarding this assessment. | € |      |      |
| •                      |                                                                                                    |   |      |      |
|                        |                                                                                                    |   | _    |      |
| Mobile <b>¥</b> Health |                                                                                                    |   |      | 8    |
|                        | WELCOME                                                                                                    |   | MENU |      |
|                        |                                                                                                    |   | ABO  | л us |
|                        | UPCOMING APPOINTMENTS                                                                                                    |   |      | HELP |
|                        | PPL ONLINE<br>PPL Online                                                                                                    |   | LO   | SOUT |

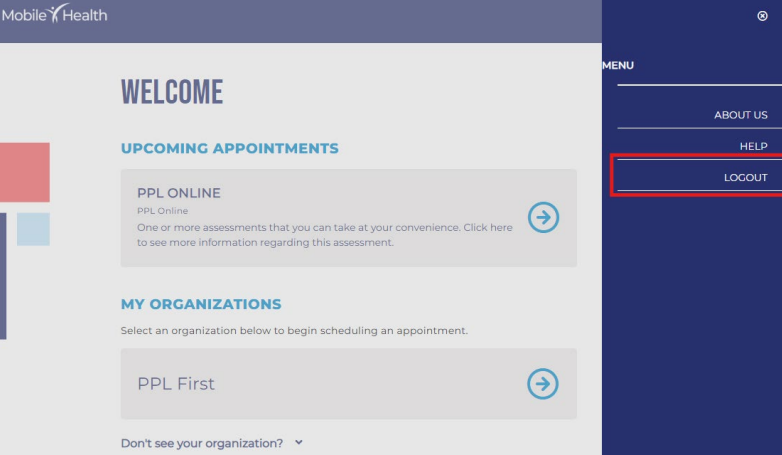

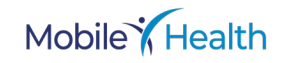